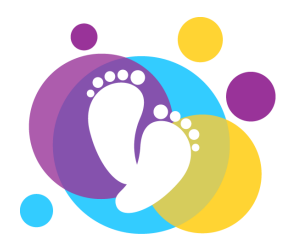

Scheda tecnica

## COME INVIARE LE IMMAGINI DAL CD

Ti è stato dato un CD con le immagini RX/TC/RMN/ECO di tuo figlio e devi inviarmele, ma non sai come fare. Ecco la descrizione di alcuni semplici passaggi che ti spiegano come fare!

## I PASSAGGI DA SEGUIRE

- Creare subito una nuova cartella, in cui copiare successivamente il contenuto del CD. Premere sul Desktop il tasto destro del mouse e selezionare "Nuova cartella", si creerà una cartella senza titolo, darle un nome, es. "RX Paolo Rossi" o "RMN Maria Bianchi".
- 2. Inserire in CD nel lettore del computer
- 3. Cliccare sulla cartella "Esplora file" di Windows
  4. Aprire il contenuto del CD
  Image: Cliccare sulla cartella "Esplora file" di Windows
  Image: Cliccare sulla cartella "Esplora file" di Windows
  Image: Cliccare sulla cartella "Esplora file" di Windows
  Image: Cliccare sulla cartella "Esplora file" di Windows
  Image: Cliccare sulla cartella "Esplora file" di Windows
  Image: Cliccare sulla cartella "Esplora file" di Windows
  Image: Cliccare sulla cartella "Esplora file" di Windows
  Image: Cliccare sulla cartella "Esplora file" di Windows
  Image: Cliccare sulla cartella "Esplora file" di Windows
  Image: Cliccare sulla cartella "Esplora file" di Windows
  Image: Cliccare sulla cartella "Esplora file" di Windows
  Image: Cliccare sulla cartella "Esplora file" di Windows
  Image: Cliccare sulla cartella "Esplora file" di Windows
  Image: Cliccare sulla cartella "Esplora file" di Windows
  Image: Cliccare sulla cartella "Esplora file" di Windows
  Image: Cliccare sulla cartella "Esplora file" di Windows
  Image: Cliccare sulla cartella "Esplora file" di Windows
  Image: Cliccare sulla cartella "Esplora file" di Windows
  Image: Cliccare sulla cartella "Esplora file" di Windows
  Image: Cliccare sulla cartella "Esplora file" di Windows
  Image: Cliccare sulla cartella "Esplora file" di Windows
  Image: Cliccare sulla cartella "Esplora file" di Windows
  Image: Cliccare sulla cartella "Esplora file" di Windows
  Image: Cliccare sulla cartella "Esplora file" di Windows
  Image: Cliccare sulla cartella "Esplora file" di Windows
  Image: Cliccare sulla cartella "Esplora file" di Windows
  Image: Cliccare sulla cartella "Esplora file" di Windows
  Image: Cliccare sulla cartella "Esplora file" di Windows
  Image: Cliccare sulla cartella "Esplora file" di Windows
  Image: Cliccare sulla

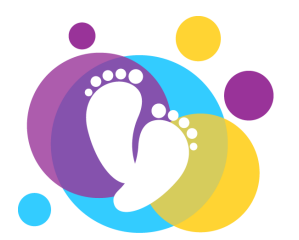

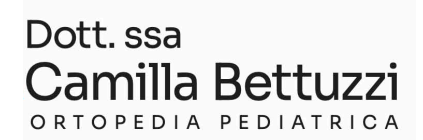

- 5. Selezionare tutto il contenuto del CD e copiare (premere il tasto destro del mouse e selezionare "Copia")
- 6. Aprire la nuova cartella creata sul Desktop e copiare il contenuto del CD (premere il tasto destro del mouse e selezionare "Incolla")
- Su wetransfer.com cliccare su la "Aggiungi cartelle" e caricare la cartella che si vuole inviare, compilare quindi le varie voci di email, titolo e messaggio per il medico. Quindi cliccare su "Trasferisci" e seguire la procedura (arriverà sulla tua mail un codice di verifica da inserire dove richiesto).

| Richiedi file      |                     |
|--------------------|---------------------|
| +<br>Aggiungi file | Aggiungi cartelle   |
| Fino a 2 GB gratis | 4 Aumenta il limite |
| Invia un'e-mail a  | 0 di 3              |
| La tua e-mail      |                     |
| Titolo             |                     |
| Messaggio          |                     |
| Trac               | foriçoi             |

## FATTO!!!